## 【WASHOKU】 外来化学療法を受けるがん患者の食に関する観察コホート研究

手順-1 3H P-Guardianアプリをインストール

下のQRコードを読み取り、アプリ「3H P-Guardian」をインストールします。

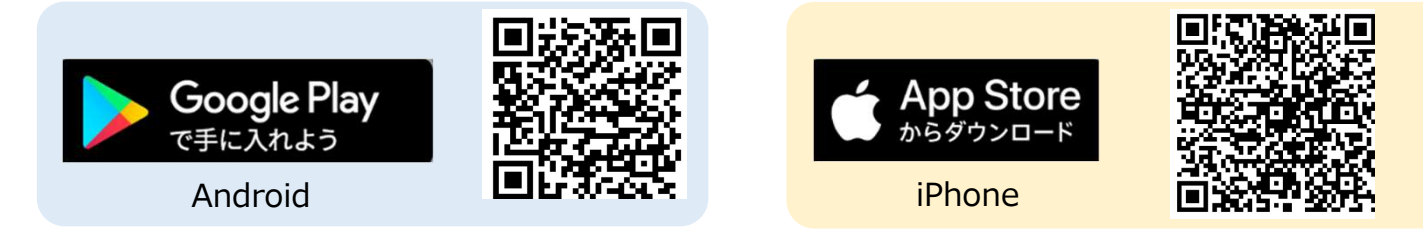

または、ストアにて「ピーガーディアン」、「3h p」、「p-guardian」と検索してください。

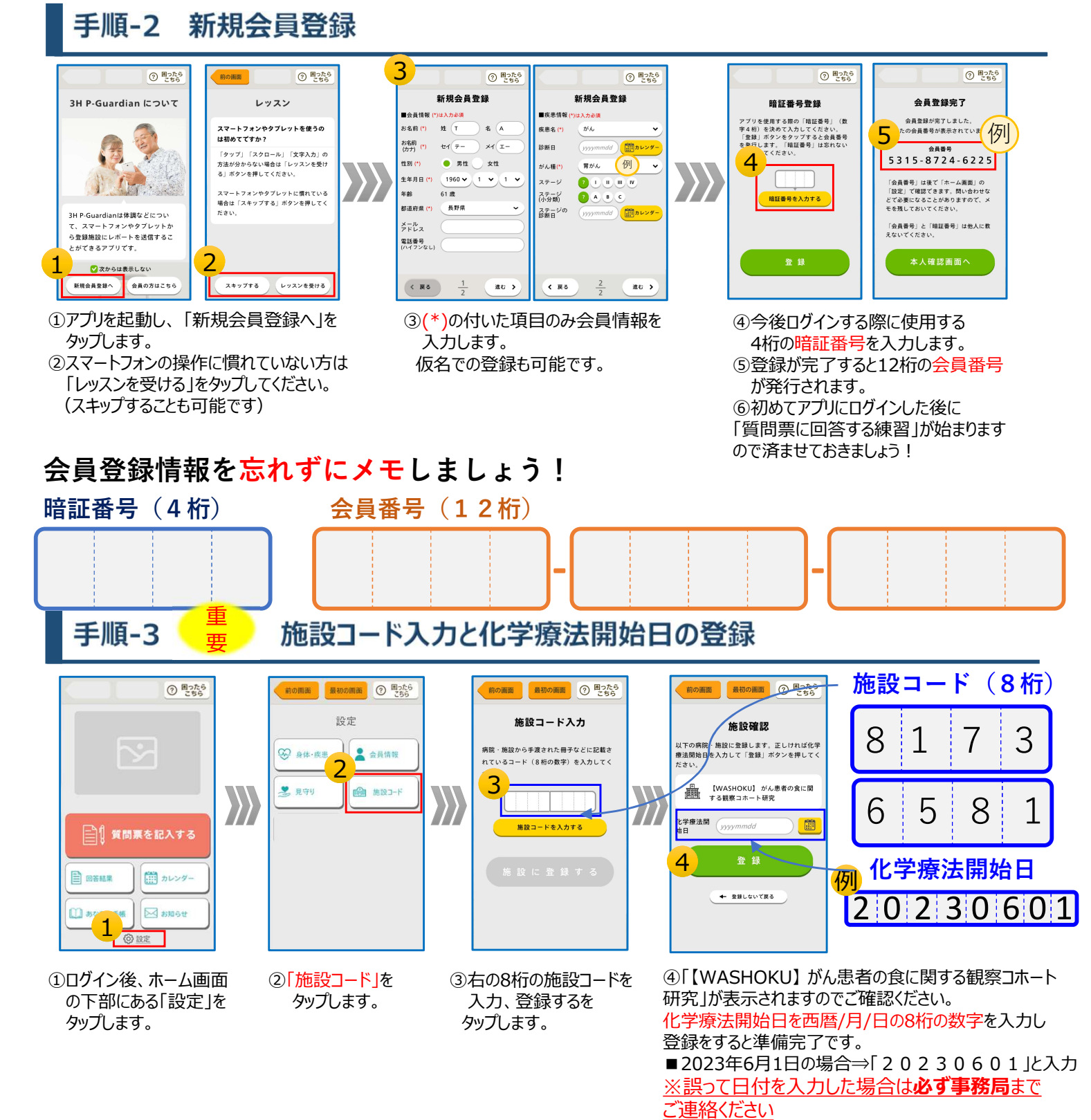

## ~アプリ登録後~ あなたが登録した化学療法開始日に質問票が配信されます

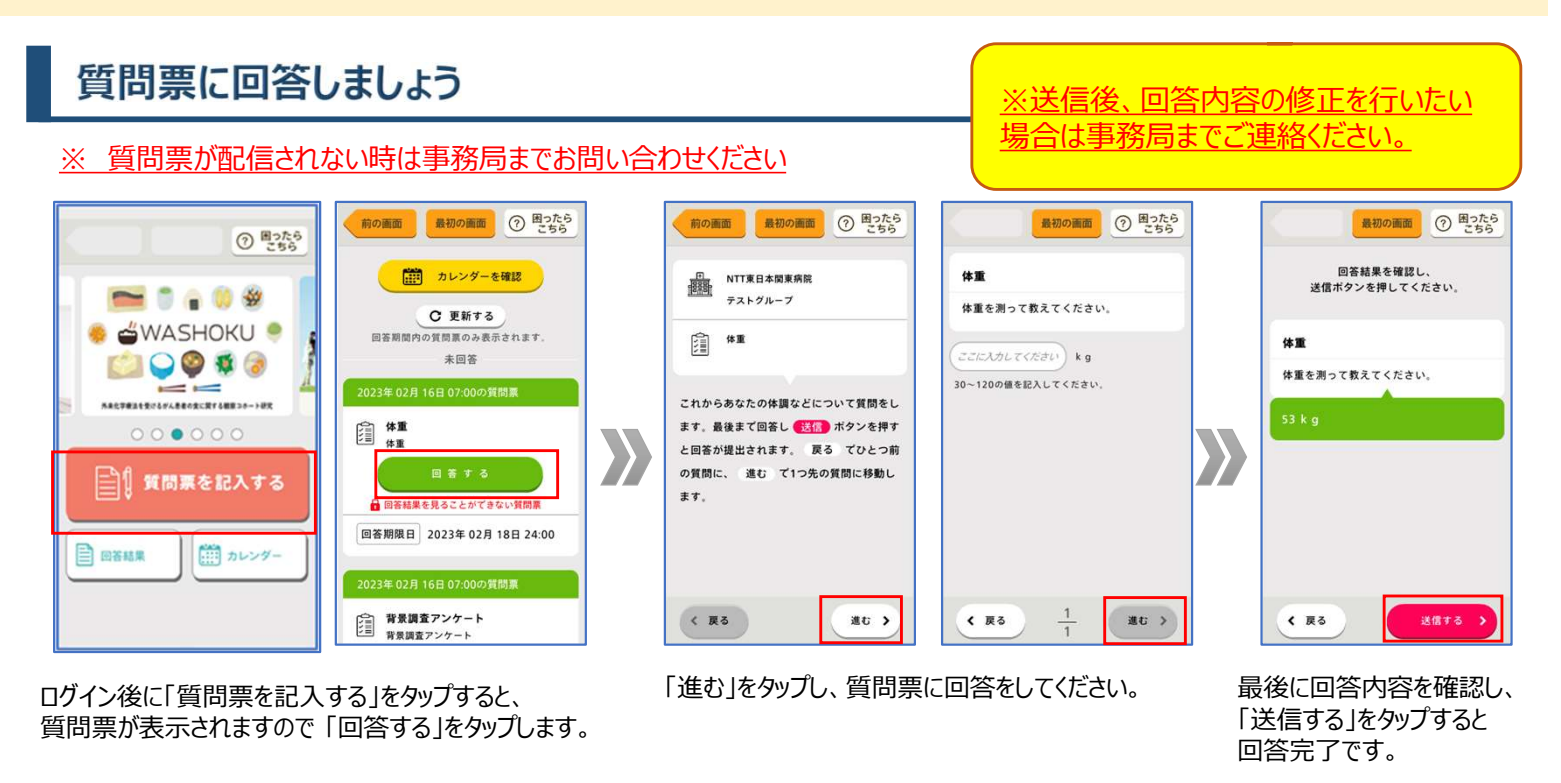

## 質問票配信スケジュール

## ★質問票が届いたら、できるだけその日に回答をお願いします。

|      |           | 化学療法<br>開始日 | ••• | 8日 | ••• | 15日 | ••• | 22日 | ••• | 29日 |
|------|-----------|-------------|-----|----|-----|-----|-----|-----|-----|-----|
|      | 背景調査アンケート |             |     |    |     |     |     |     |     |     |
|      | メールアドレス   |             |     |    |     |     |     |     |     |     |
|      | 体重        |             |     |    |     |     |     |     |     |     |
|      | PRO-CTCAE |             |     |    |     |     |     |     |     |     |
|      | PS        |             |     |    |     |     |     |     |     |     |
|      | FAACT     |             |     |    |     |     |     |     |     |     |
|      | 治療パターン    |             |     |    |     |     |     |     |     |     |
| 注意事項 |           |             |     |    |     |     |     |     |     |     |

・化学療法日入力間違い・質問票への回答を誤った場合はメールにてその旨お知らせください。事務局にて変更いたします。

・スマートフォンのアプリ通知を「ON」にしてください。質問票が配信されるとプッシュ通知され質問票配信の見落としが防げます。

・お送りした質問票の入力には、かならずご協力をお願いいたします。

・事前に研究担当医師にお知らせいただければ、あなたがこの研究に参加することをあなたの病院の担当医師に お知らせします。

・薬局で購入された薬や他の病院の薬、健康補助食品などについては事前にあなたの病院の担当医師に相談してください。

WASHOKU研究事務局 問い合わせ先

メール: washoku220@gmail.com 連絡先: 03-3448-6142 受付電話日時:月~金 9:00-17:00

| アフリの操作に困ったら |                                                             |  |  |  |  |  |  |
|-------------|-------------------------------------------------------------|--|--|--|--|--|--|
|             | ⑦ 困ったら<br>こちら                                               |  |  |  |  |  |  |
|             | <u>お問い合わせページ</u><br><u>使い方</u><br><u>利用規約</u><br>プライバシーポリシー |  |  |  |  |  |  |